[flap-OG-001-20220401]

DataCube3

S Field Logi

FLap

0%

決定

インフォメーション/メニュー画面

00.0 kW

00.0 kW

••

PWR

PWRランプが点灯し

ウォームアップ開始

2022/03/20/11:16

0

制御指令値

買電電力

発電電力

Menu

を切替え

運用ガイド

スイッチON

ON

000 kWh

0.000 kWh

PR画面の表示

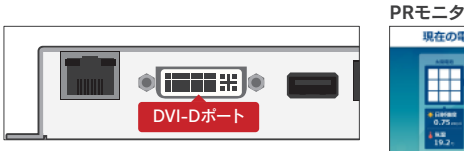

DVIケーブルで大型ディスプレイなどの 表示用機器に接続するとPR画面を表示 します。コンテンツは4種類で、初期設定 では各10秒で遷移します。

※掲載画面はイメージです。 ※各画面設定はWeb画面から行います。 Web 画 面 の 閲覧 · 操作 に は 別途 PC、 LANケーブルが必要です。詳しくは 取扱説明書をご確認ください。

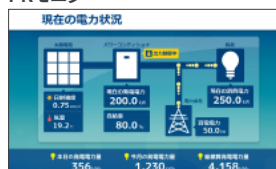

インフォメーション

モームページ運動のお知ら!

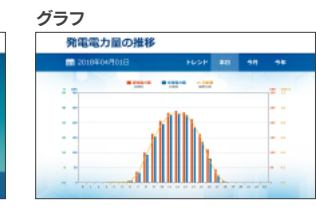

揭示板(※出荷時非表示) 写真

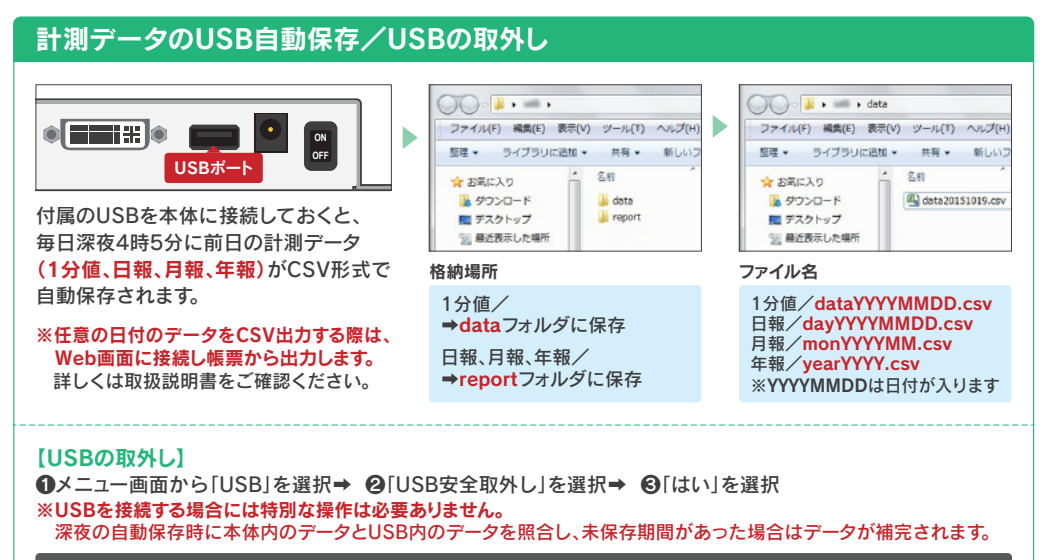

#### Point-USBの取扱いについて

S Field Logic 株式会社 フィールドロジック

USBは常に本体に接続した状態で運用してください

- ・USBメモリはセキュリティー制御がかかっていない16GB以上(付属品推奨)のものをご使用ください。
- 本体には最大2ヶ月相当のデータを蓄積できます。上限を超えると、古いデータから順に削除されます。

以下のタイミングではUSBの抜き挿しを行わないでください

●USBメモリのランプ点灯(点滅)時 <br />
②深夜2時00分~5時00分

FLap 取扱説明書の閲覧方法(弊社ホームページにて公開しております。下記URLよりご確認ください。)

\*ガイドに関する カスタマーサービス 206-6446-2110

受付時間/平日9:00~18:00 ※土日、祝日に頂いたお問い合わせは、翌営業日に担当者より順次ご連絡致します。

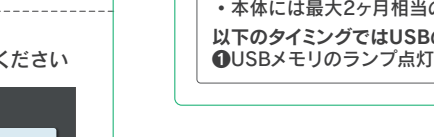

http://www.f-logic.jp/support/pdf/manual product/manual product flap.pdf

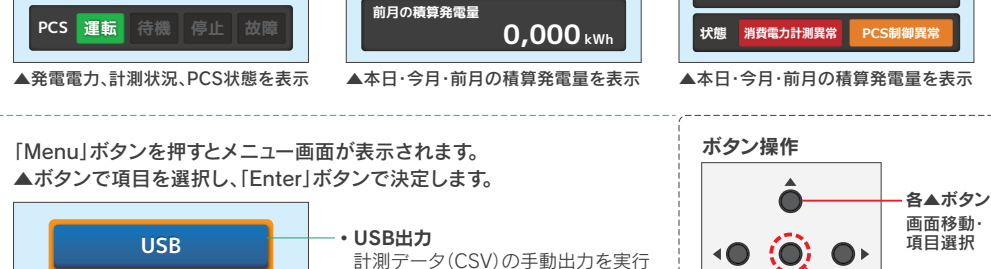

2033/03/20/11:16 FLap

本ガイドでは自家消費出力制御システム「FLap」の基本的な使い方や機能の設定方法について説明しています。

• # •

本日の積算発雷量

今月の積算発電量

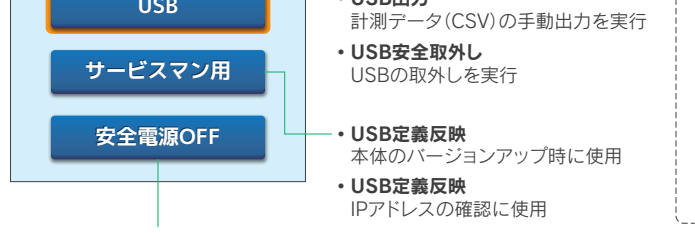

#### 【本体の 電源 OFF】

必要な付属品・ケーブルの接続完了後、

本体左上部のスイッチをONにすると

※ウォームアップに約2分要します。完了する

2022/03/20/11:16 FLap

00.0<sub>kw</sub>

と内蔵モニタのバックライトが点灯し、画

本体の電源ON

起動を開始します。

面が表示されます。

現在の発電電力

計測 計測中

より詳細な機能説明については取扱説明書をご参照ください。

内蔵モニタ画面の操作/本体の電源OFF

正常に起動すると内蔵モニタにインフォメーション画面が表示されます。

●「安全電源OFF」を選択→ ②[はい」を選択→ ③画面の指示に従い本体左上部のSWをOFFにしてください

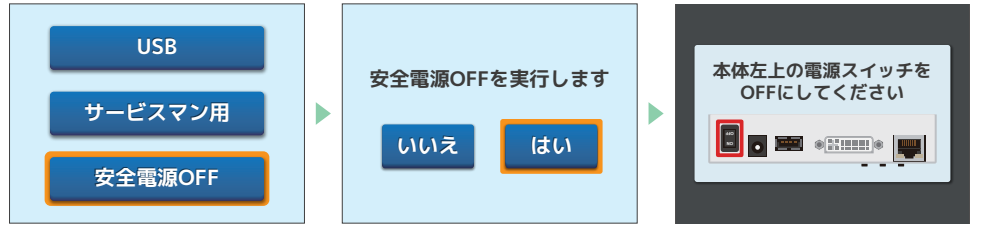

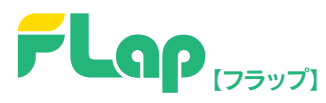

# 日常点検表

#### 本点検表はFLapをご利用のお客様向けに、日常運用上での簡易点検項目を記したものです。

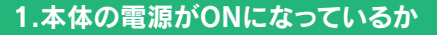

check ► 🗸

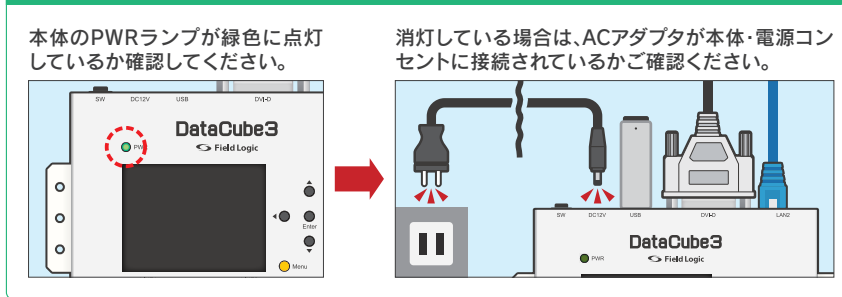

| 2.アラートが表示されていないか                                                                                                    |                      |                                       | check ► 📈                              |
|----------------------------------------------------------------------------------------------------|----------------------|---------------------------------------|----------------------------------------|
| 内蔵モニタでの確認                                                                                                    | 計測状況                 |                                       |                                        |
|                                                                                                    | 表示                   | 内容                                    | 対応                                     |
| 現在の発電電力<br>のののの<br>は<br>ののの<br>ののの<br>し<br>のの<br>し<br>の<br>の<br>の<br>の<br>の<br>の<br>の<br>の<br>の<br>の<br>の<br>の<br>の | 計測中                  | 正常に計測が行われている                          |                                        |
|                                                                                                    | 一部欠測                 | 一部の計測項目データが<br>正常に取得できていない状態          | 「3.信号送受信確認」をご確認ください。                   |
| PCS 運転 待機 停止 故障                                                                                                    | 全欠測                  | 全ての計測項目データが<br>正常に取得できていない状態          | 「3.信号送受信確認」をご確認ください。                   |
|                                                                                                    | PCS状態                |                                       |                                        |
|                                                                                                    | 表示                   | 内容                                    |                                        |
|                                                                                                    | 運転                   | 正常運転信号を受信している                         |                                        |
|                                                                                                    | 待機                   | 発電していません                              |                                        |
|                                                                                                    | 停止                   | 発電していません                              |                                        |
|                                                                                                    | 故障                   | 故障信号を受信している                           | →発電所の管理者様へご連絡ください                      |
| DB画面での確認(画面去)                                                                                                    | 計測状況                 | (左) <b>DCS状能</b> (左)                  |                                        |
|                                                                                                    |                      |                                       | <b>一一一</b> 一                           |
| 一部欠測 故障                                                                                                    | 一部欠測                 | 政障                                    |                                        |
|                                                                                                    | 全欠測                  |                                       |                                        |
| Bカ                                                                                                    |                      | ·                                     |                                        |
| kW                                                                                                    | V DD TT              |                                       | ていて組合 マニートはキニナねませい                     |
|                                                                                                    | ※PR画面                | 『では、止吊に計測・PCSが運転し<br>にだった測味 pccyは能のマニ | 、こいる場合、アフートは表示されません。                   |
|                                                                                                    | ※<br>計測状<br>※<br>マニー | ボル王犬湖時、PUS状態のアフェ<br>トロ察・対応は内藤王ニク画面。   | - Fは衣示されません。<br>と目じです またまニナギ(明二・暁二)け   |
|                                                                                                    | wp9-<br>Web画         | i面から変更可能です。詳しくは取                      | に同じてす。また表示カエ(明示・喧示)は<br>認扱説明書をご確認ください。 |

## 3.信号送受信確認 RS485通信の場合

LINE1の左側ランプ(黄色/送信)と右側ランプ(橙色/受信)が交互に点滅することをご確認ください。

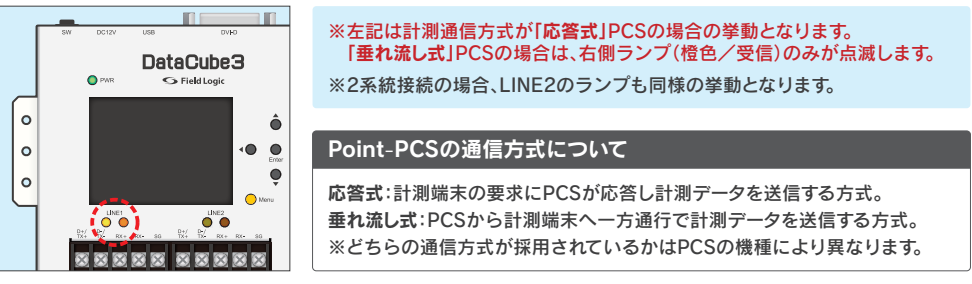

→LINEランプが正常に点滅しない場合は、信号線が断線していないか導通をご確認ください。 (信号線とPCSの接続方法や、機番号設定等については各PCSメーカー様までお問い合わせください。)

#### Ethernet通信の場合

信号線が断線していないか・LANコネクタが外れていないかをご確認ください。

### 4.雷ガードのランプ確認

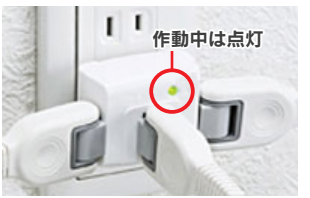

大型ディスプレイなどの表示機器をご使用の場合、電源に接続している 雷ガードのランプが点灯していることをご確認ください。 ランプが点灯しない場合は同等品との交換を推奨しております。 ※同等品:最大サージ電圧4500V、バリスタ電圧240V

**FLap 取扱説明書の閲覧方法**(弊社ホームページにて公開しております。下記URLよりご確認ください。) http://www.f-logic.jp/support/pdf/manual\_product/manual\_product\_flap.pdf

Field Logic
 株式会社 フィールドロジック
 本ガイドに関する カスタマーサービス 206-6446-2110
 受付時間/平日9:00~18:00 ※土日、祝日に頂いたお問い合わせは、翌営業日に担当者より順次ご連絡致します。

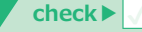

check ►